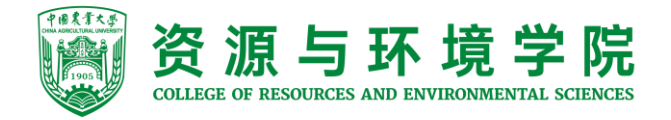

## 环学院发展对象 在线网络学习平台登录 操作流程

资环学院党委办公室制

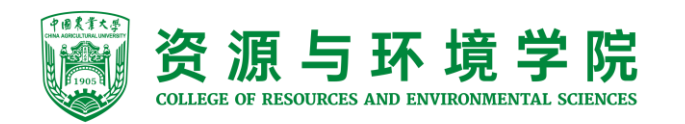

•在校外学习,使用VPN登录方法:通过学校VPN登录,点击"组织部" •建议下载easy connect客户端

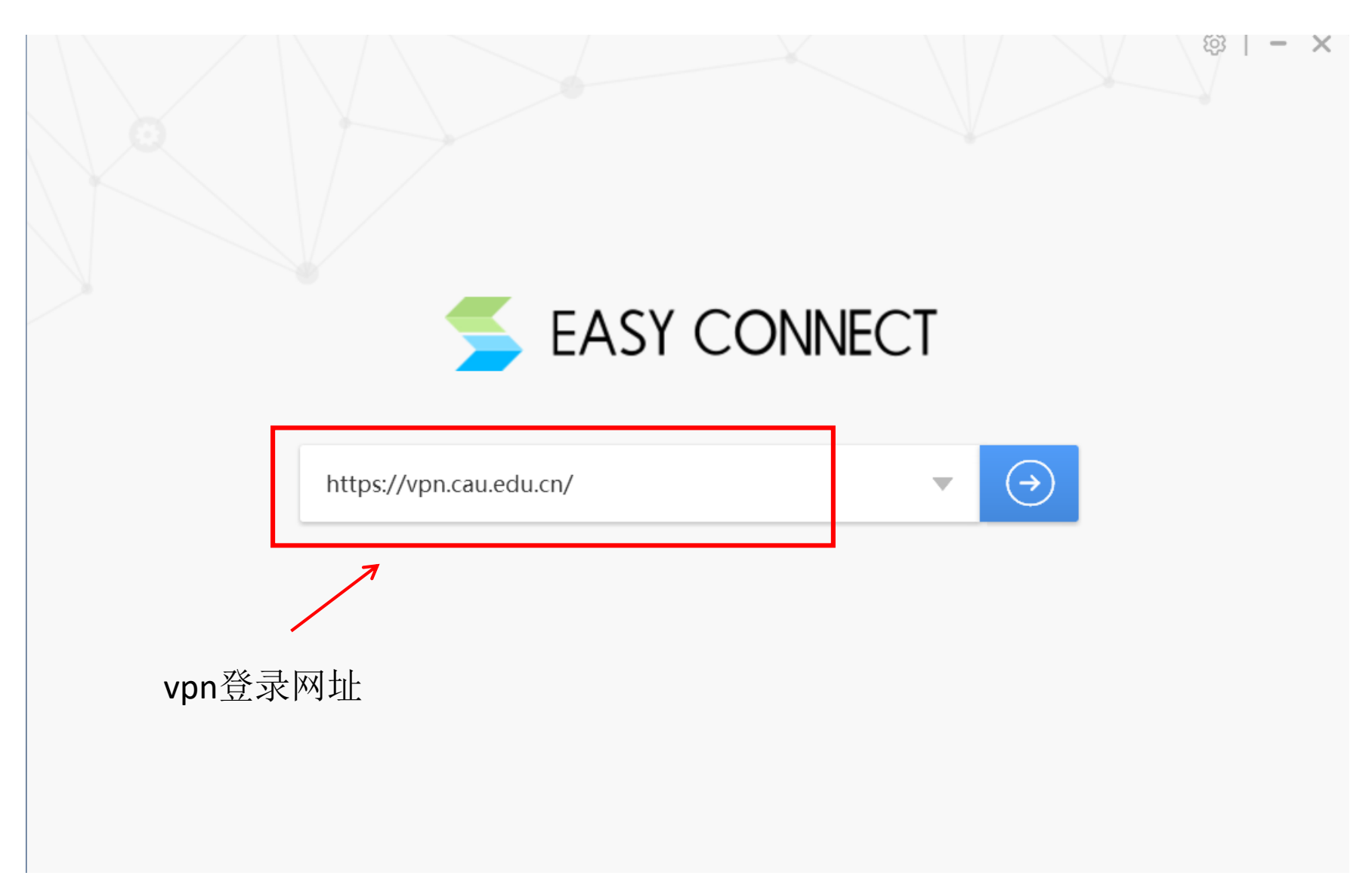

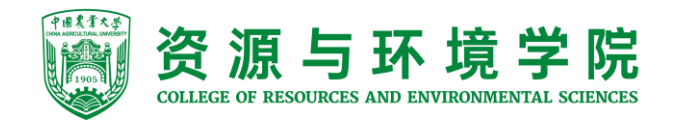

使用VPN登录方法:通过学校VPN登录,点击"组织部"

| 0 P 1 | ≹≹≮ <sup>₽</sup> 远程接入VI            | PN系 | 充                                         | 全网资源 | ▼ http://                                  | 立即前往   |
|-------|------------------------------------|-----|-------------------------------------------|------|--------------------------------------------|--------|
| ПО    | http://gradsch.cau.edu.cn/         | ЦО  | http://202.205.91.58                      | По   | http://202.205.91.168                      |        |
|       | 科学技术发展研究院                          |     |                                           |      |                                            |        |
|       | http://kyy.cau.edu.cn/             |     |                                           |      |                                            |        |
| 管理    | 办公                                 |     |                                           |      |                                            |        |
|       | 综合服务平台<br>http://one.cau.edu.cn    |     | 网上办事大厅<br>http://onehall.cau.edu.cn/      |      | 校办OA系统<br>http://oa.cau.edu.cn             |        |
|       | 后勤OA系统<br>http://hqoa.cau.edu.cn   |     | 人事处<br>http://rsc.cau.edu.cn/             |      | 财务处<br>http://cwc1.cau.edu.cn/             |        |
|       | 国有姿产管理队                            |     | 伯幻实                                       |      | 松园社区                                       |        |
|       | 国日以/ 自住文<br>http://gzc.cau.edu.cn/ | 80  | http://party.cau.edu.cn                   | 60   | http://i.cau.edu.cn/                       |        |
|       | 校内平台<br>http://my.cau.edu.cn/      |     | 邮箱自助开户L3<br>http://ehall.cau.edu.cn/publi |      | 外事信息服务系统L3<br>http://ims.cau.edu.cn/Main/L | Q      |
|       | 亡時招呼至法                             |     | て次時、市根で広い                                 |      |                                            | 图书文献   |
| ?     | 日助牧账条鈗<br>http://wszz.cau.edu.cn   |     | 上                                         |      |                                            | ● 教学科研 |
|       |                                    |     |                                           |      |                                            | • 管埋办公 |

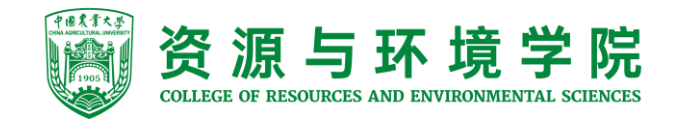

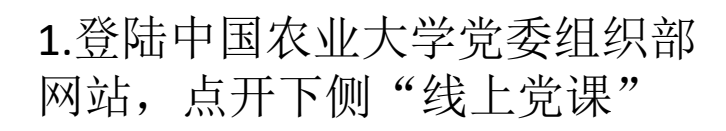

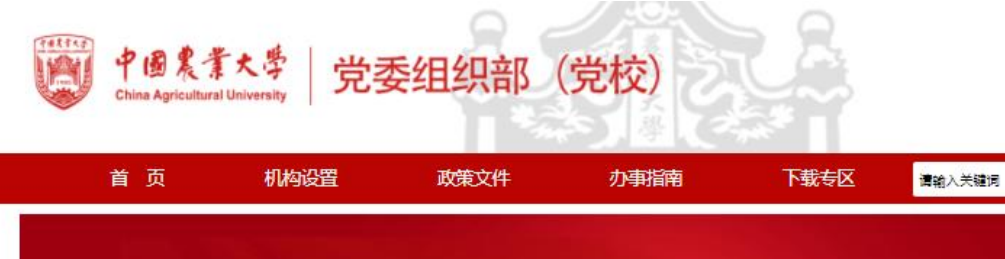

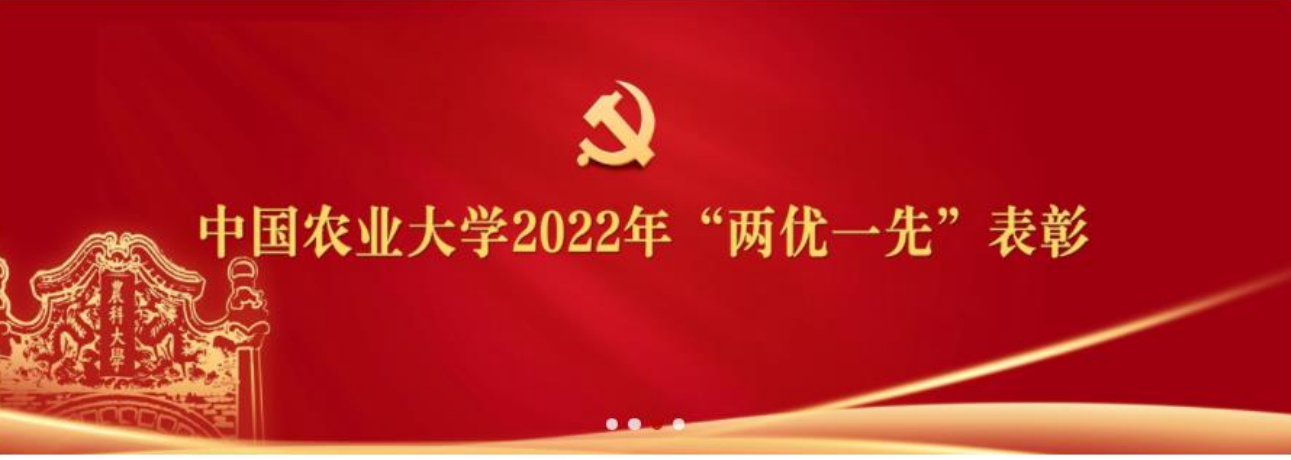

>

| ■ 新闻资讯                                                     | 更多。                  | 至通知公告                                | 更多。   |
|------------------------------------------------------------|----------------------|--------------------------------------|-------|
| 学校党校举办学习贯彻党的二十大精神专题报告会                                     |                      | > 关于开展处级干部《习近平谈治国理政》第四卷专题网络学习        | 09-08 |
| 2022-10-28 14:18:39<br>为学习言传贡彻觉的二十大精神。10月26日、学校受校举力        | 专题报告会 邀              | -<br>> 关于公布2022年教职工"十佳主题党日活动"评选结果的通知 | 11-09 |
| 请教育部高等学校思想政治理论课教学指导委员会委员、马达<br>张晖教授作"新时代新征程中国共产党的政治宣言和行动弱行 | 克思主义学院院长<br>颍——学习贯彻党 | > 【转发】北京市2022年度公开选调公务员公告             | 11-02 |
| • 学习二十大 学校基层党组织、广大党员积极带头学习党的二十大报告                          | 2022-10-18           | > 2022年教职工预备党员培训班教学计划                | 10-05 |
| • 学习宣传二十大 年轻干部展风采                                          | 2022-10-17           |                                      | 10-05 |
| 智慧党建于部学习                                                   | 快速访问<br>线上党课         | 学习强国党建双创                             |       |
| 地址:北京市海淀区清华东                                               | 817号(学院路北口)          | 电话:010-62736050                      |       |
| Copyright© 中国农业大部                                          | 子克奈组织部(校审菜           | . <del></del>                        |       |

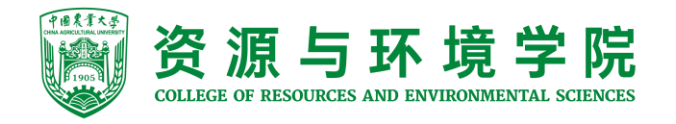

2.进入在线培训平台

用户名:学号 密码: Aa888888 (登录后请 自行修改密码)

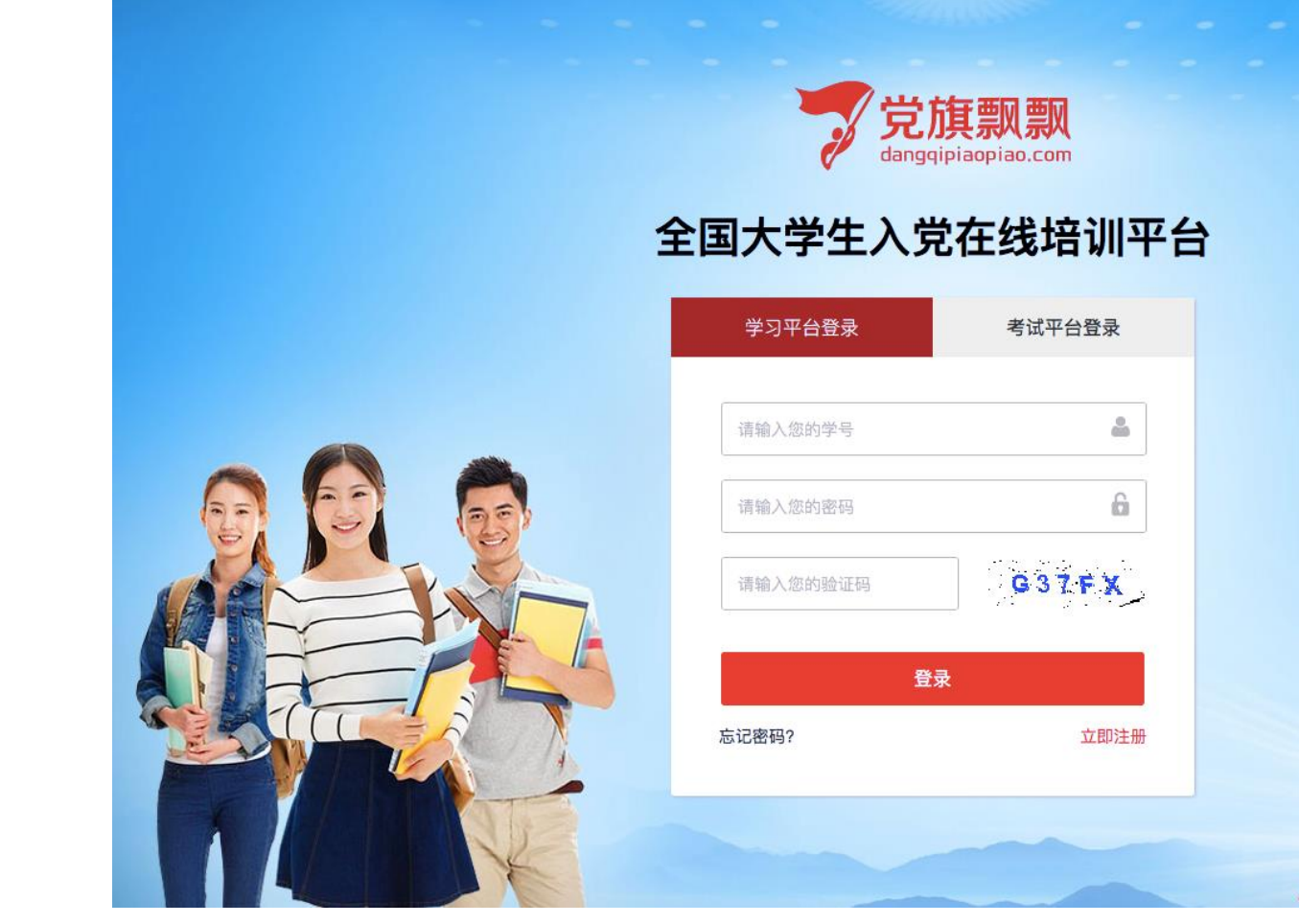

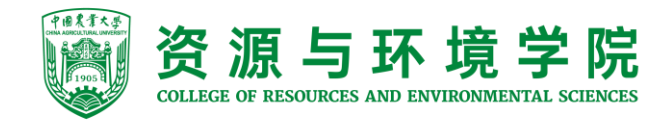

系统显示要求修改密码,设置新密码后,重新登录,点击"我要去学习" 注意:只要能看视频就可以!是否可以改密码不重要! 如果登录不了,一定要多个浏览器尝试(360极速、谷歌、火狐、苹果safari)

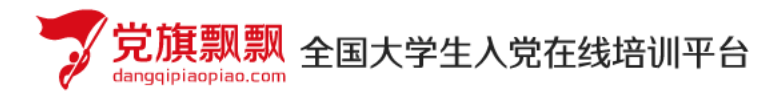

我要去学习 >>

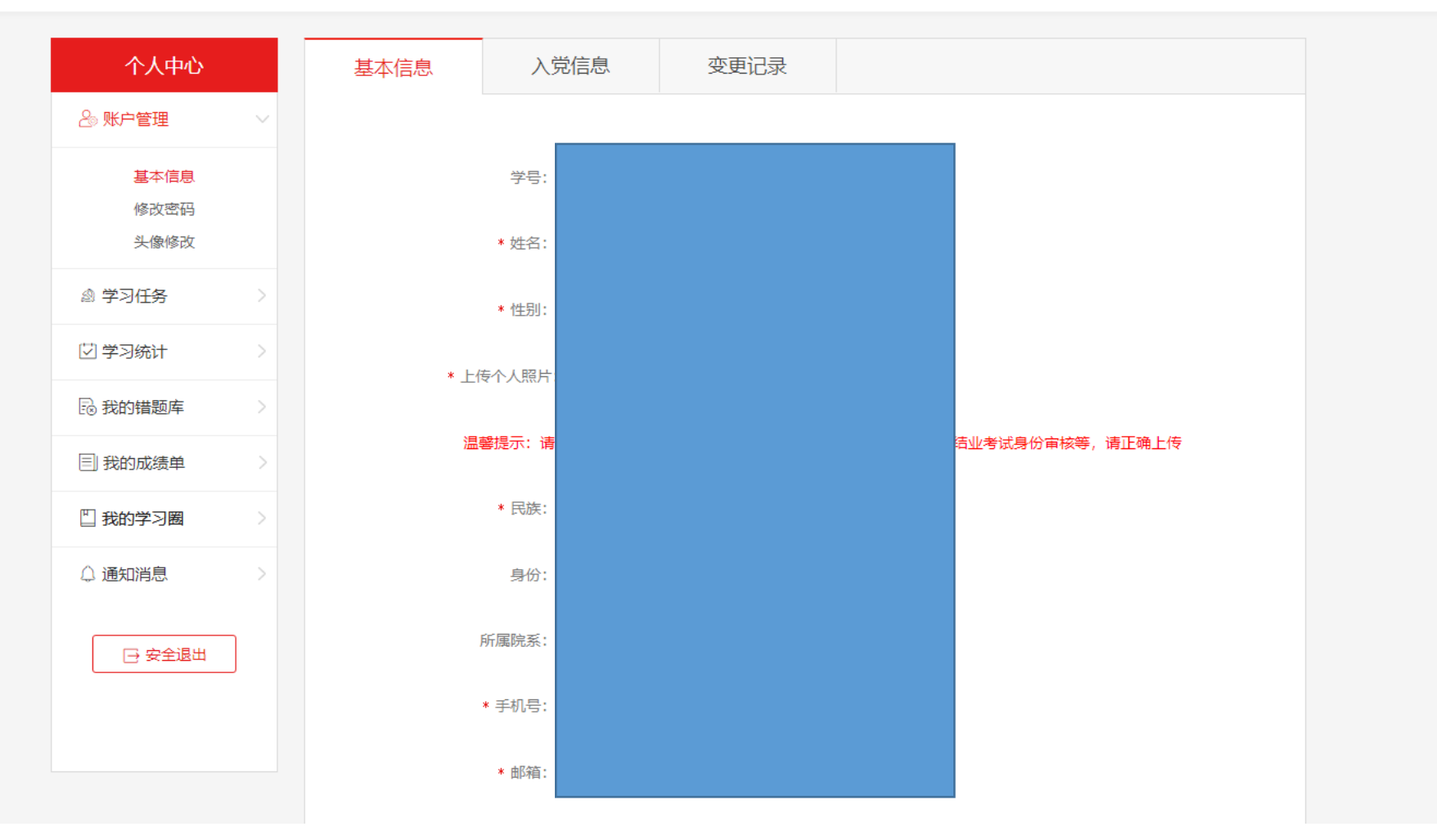

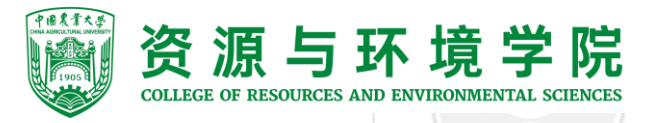

资源与环境学院 3.点击"学习任务流程图"中"理论学习",开始学习。

所在组织:资环学院·资环学院

欢迎进行发展对象的培训学习,您的学习共有 6 个环节,分别是理论学习、课外拓展、社会实践、心得体会、理论测试、结业考试。 6 个环节均合格后可顺利结业。

当前您还有 6 个环节未完成, 继续加油哦!

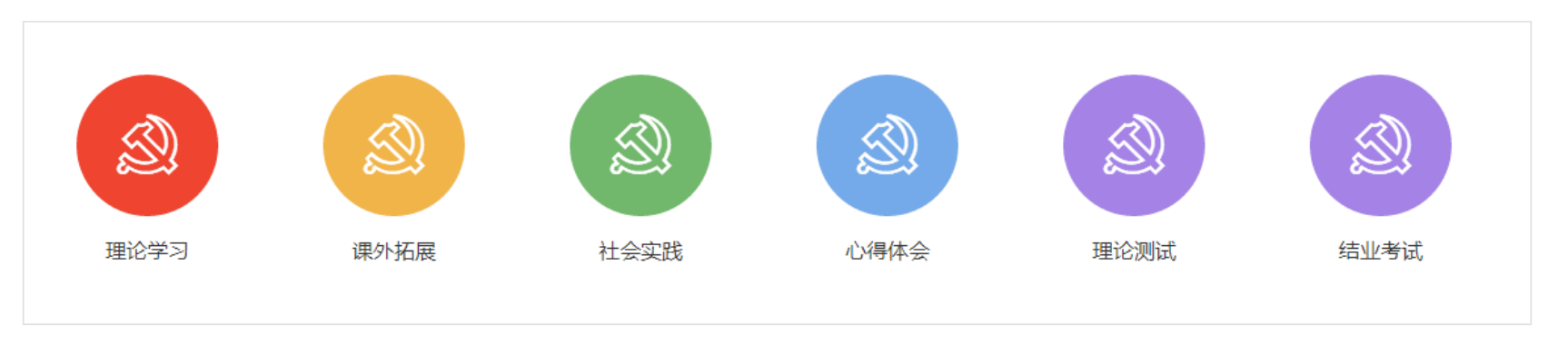

| ■ 我的理论学习              |                    |           | 理论测试排行          |
|-----------------------|--------------------|-----------|-----------------|
| 课程总数<br><b>10</b>     | 必读课程数<br><b>10</b> | 选读课程数     |                 |
| <sup>要求学时</sup><br>24 | 已完成学时              | 完成度<br>0% | 您还未参加理论测试,不参与排名 |

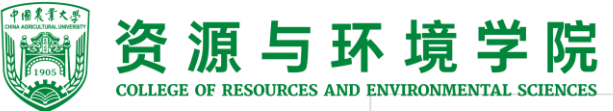

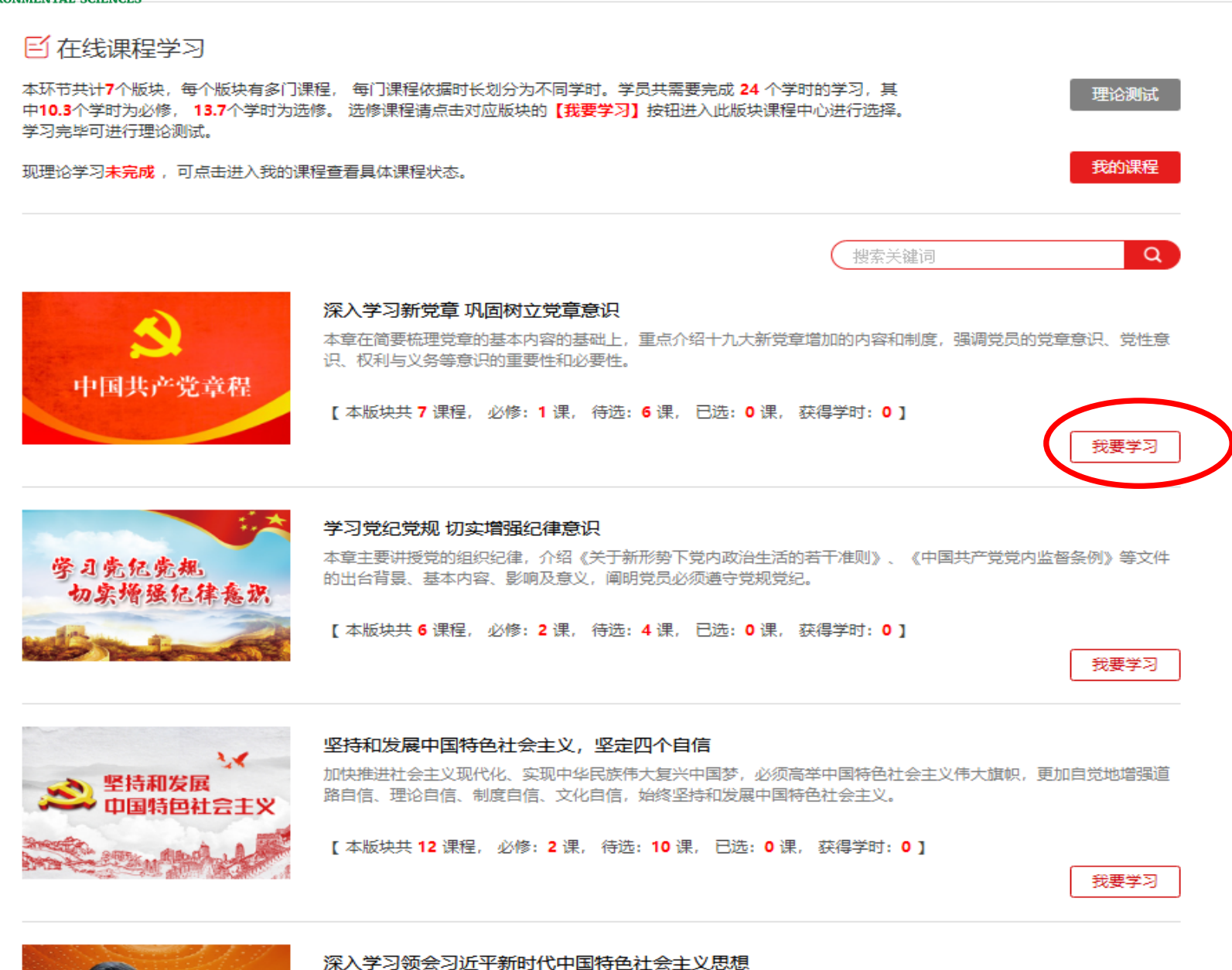

兴场!去上现习忆变就时心去同时在社人去心思想接去准确的兴场将只思想。去自己去思去心去同心自觉提出。且兴

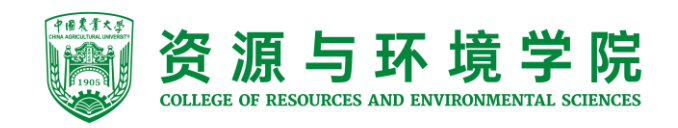

| 4.视频观看完毕会显示 |                                                               | 生部 必修 支承1                                                                                                    |
|-------------|---------------------------------------------------------------|----------------------------------------------------------------------------------------------------|
| 温馨提示        | く<br>党的性质和宗旨<br>党的基本知识系到微课                                    | 【党的基本知识系列微课】党的性质和宗旨<br>来源:党旗飘飘<br>本课程,主要围绕中国共产党的性质、党的根本宗旨、党的领导核相<br>的根本工作路线进行了讲解,明确了全心全意为人民服务的根本宗<br>本行为准则,每个党员和入党积极分子要牢记践行党的宗旨。<br>共5讲 必修 微课件 7 心 |
| 我知道了        | <ul> <li>一、准确理解"两个先锋队"的性质</li> <li>四、群众路线是党的根本工作路线</li> </ul> | <ul><li>二、党的根本宗旨是全心全意为人民服务</li><li>三、党是中国特</li><li>五、践行党的宗旨,争做合格党员</li></ul>                                                                       |

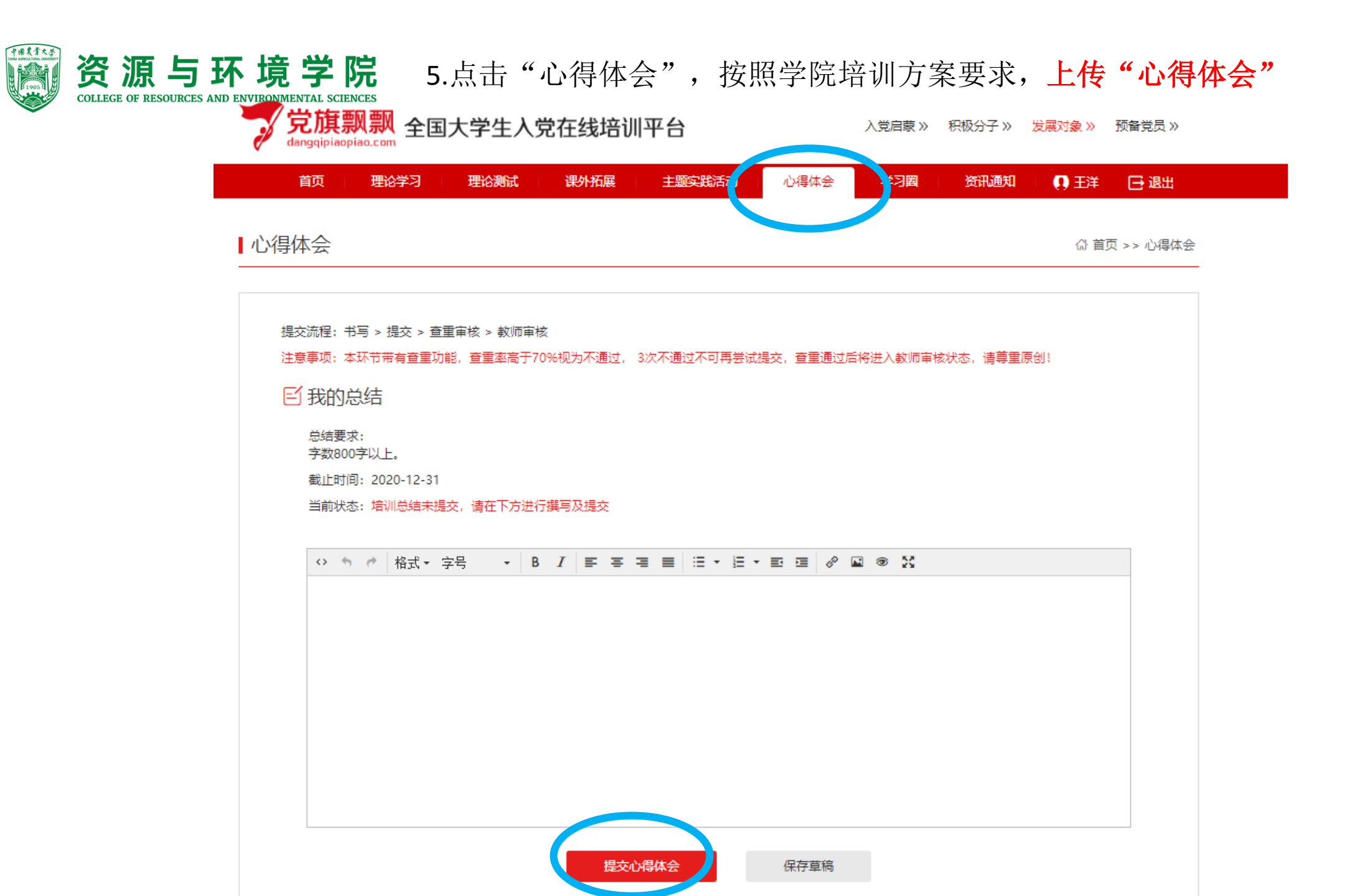

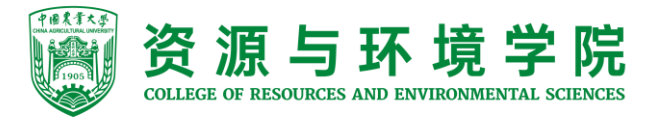

## 6. "理论测试"在全部视频学习结束后开启。

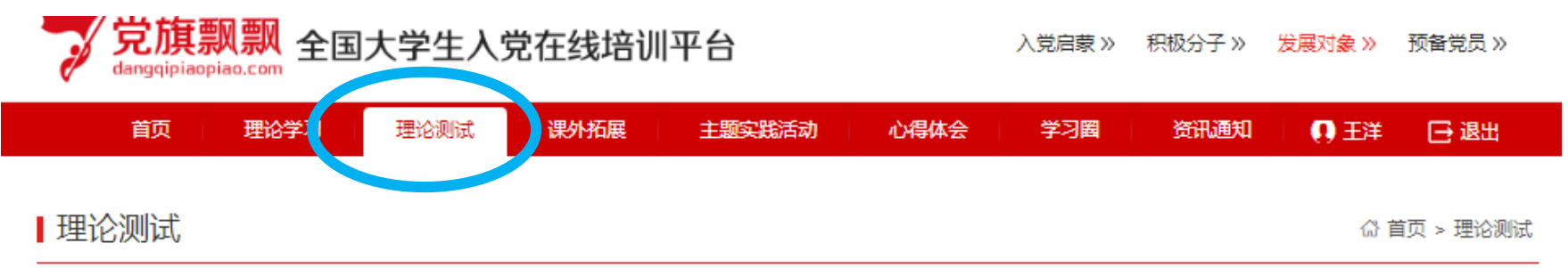

| 🙆 理论测试    |                           |
|-----------|---------------------------|
| 考试名称      | 资环学院2020年发展对象培训结业考试       |
| 开启要求      | 理论学习完成之后,方可进行测试           |
| 考试时长      | 60分钟                      |
| 截止时间      | 2020-12-31                |
| 考题类型      | 单选 / 多选 / 判断 / 填空         |
| 当前状态      | 可测试3次, <mark>已测试0次</mark> |
| 考试说明      | 考试说明                      |
| 提示: 理论学习尚 | 前未完成!请完成学习后再来测试! 开始考试     |

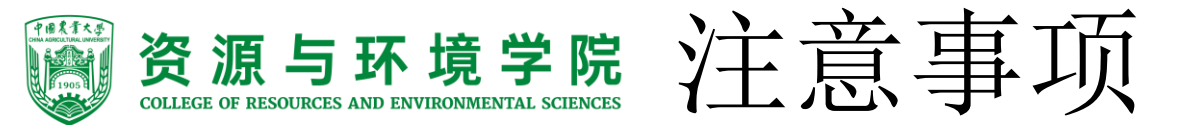

- •1.完成每一讲视频学习后,进行"自测",自测完成即可,没有具体分数要求。
- 2.若看完视频,系统却没有记录时长,不要着急,看完视频后只要可以进行自测,完成自测即可,再进行下一课的视频学习。必修课件也需要学习。
- 3. "综合测试"在全部视频学习结束后开启,进行"综合测试"时,请使用火狐、谷歌浏览器 比较稳定。"综合测试"成绩不可低于60分。
- 4.如积极分子时间、民族等信息有误,不影响观看,不作为记录大家信息的平台,同学们只需完成视频观看、自测、综合测试即可。
- 5.如忘记密码,需要找学院党委老师更改密码,个人无法更改,在群中@。
- 6.课外拓展等材料不上传至网站,心得体会需上传进行查重。按照党课方案要求提交电子版。 若查重率超过20%,需要老师进行驳回,请在群中@。---每周五会统一审核
- 7.登录时注意学号中英文字母大小写。
- 8.如学习平台出现任何问题,请在群中回复本人姓名、学号、手机、邮箱,文字描述版的具体问题和截图。学院老师将尽快咨询系统管理人员。
- •9.因系统技术管理人员回复较慢,大家有问题,不要着急,尽快为同学们解决。
- 10.手机、平板等移动端可观看视频,但无法进行自测,自测需要在电脑端进行。
- 11.若显示"账号被锁定",请等待20分钟再重新登录。
- 12.只要能看视频就可以!是否可以改密码不重要!如果登录不了,一定要多个浏览器尝试 (360极速、谷歌、火狐、苹果safari)